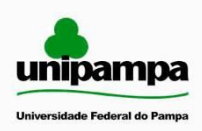

Universidade Federal do Pampa – Unipampa Núcleo de Tecnologia de Informação e Comunicação

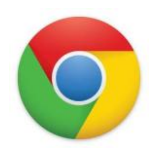

## MANUAL DE CONFIGURAÇÃO DO PROXY PARA ACESSO AO CAPES - GOOGLE CHROME

## SITUAÇÕES EM QUE O PROXY DEVE SER CONFIGURADO

O Proxy deve ser configurado no navegador sempre que o usuário estiver utilizando acesso à Internet de fora da rede da Unipampa. Ainda assim, dentro das dependências da Unipampa, existem alguns Campi que exigem o uso do Proxy para o correto funcionamento do portal Capes. Isto acontece devido ao fato de a Unipampa ainda utilizar alguns links de Internet contratados (não RNP), que não estão cadastrados na Capes.

## COMO SABER SE DEVE SER CONFIGURADO O PROXY?

Na dúvida, a melhor forma de saber se deve, ou não, ser configurado o Proxy é acessar o site **meuip.datahouse.com.br**. Este site retornará o endereço IP que está sendo utilizado para acesso à internet. Abaixo, a imagem do site.

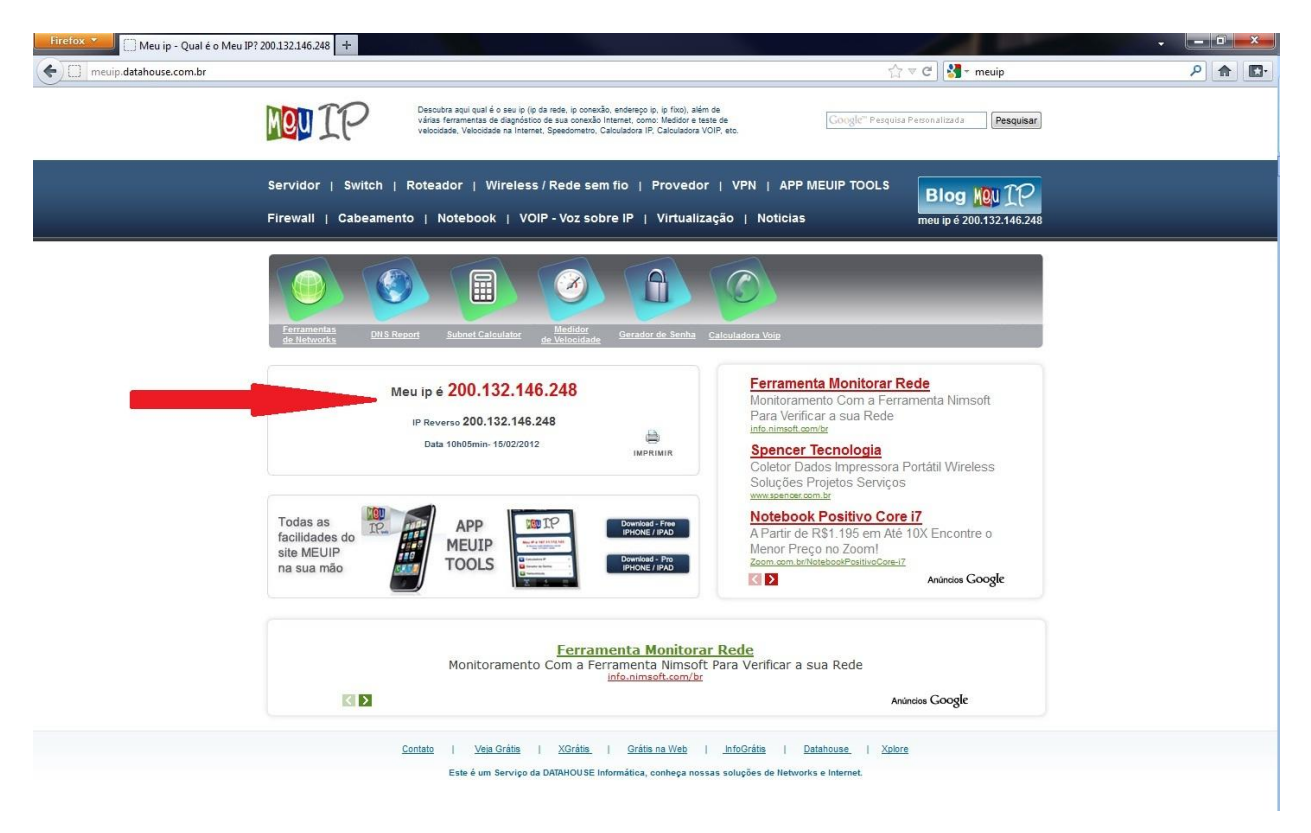

Se o endereço IP mostrado em vermelho estiver entre **200.132.136.1 - 200.132.151.254**, não há necessidade de configuração do Proxy.

Na imagem acima, o IP 200.132.146.248 está dentro da faixa estabelecida, portanto o acesso ao Capes independe do uso do Proxy.

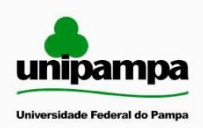

Ministério da Educação

Universidade Federal do Pampa – Unipampa

Núcleo de Tecnologia de Informação e Comunicação

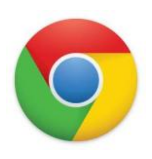

## CONFIGURAÇÃO DO PROXY NO GOOGLE CHROME

Para configurar o Proxy no Google Chrome, deve-se seguir os seguintes passos:

1 –Clicar em "Ferramentas" (botão 🔦 ) -> "Opções", conforme imagem abaixo.

| Image:       Nova guis       Contractes do Colorento         Image:       Nova guis       Contractes do Colorento         Image:       Nova guis       Contractes do Colorento         Image:       Nova guis       Contractes do Colorento         Image:       Nova guis       Contractes do Colorento         Image:       Nova guis       Contractes do Colorento         Image:       Nova guis       Contractes do Colorento         Image:       Nova guis       Contractes do Colorento         Image:       Nova guis       Contractes do Colorento         Image:       Nova guis       Contractes do Colorento         Image:       Nova guis       Contractes do Colorento         Image:       Nova guis       Contractes         Image:       Nova guis       Contractes         Image:       Nova guis       Contractes         Image:       Nova guis       Contractes         Image:       Nova guis       Contractes         Image:       Nova guis       Contractes         Image:       Nova guis       Contractes         Image:       Nova guis       Contractes         Image:       Nova guis       Contractes         Image:       Nova guis<                                                                                                    | C Swww.unipampa.edu.br/por | tal/                 |                                                                                                    |                            |                       | \$                |
|----------------------------------------------------------------------------------------------------|----------------------------|----------------------|----------------------------------------------------------------------------------------------------|----------------------------|-----------------------|-------------------|
| Answer of the second of the second of the                                                                                                    |                            | Ministério da Educa  | ão Destaques do Governo                                                                                                    |                            | Nova guia             | Ctrl+             |
| Notice Notice   Notice Notice   Notice <t< td=""><td></td><td>-</td><td></td><td></td><td>Nova janela</td><td>Ctrl+</td></t<>                                                                                                    |                            | -                    |                                                                                                    |                            | Nova janela           | Ctrl+             |
| Implementation   Implementation   Imple                                                                                                    |                            |                      |                                                                                                    |                            | Nova janela anônima   | Ctrl+Shift+       |
| Inicial       Inicial                                                                                                    |                            | unina                | mna                                                                                                    |                            | Favoritos             |                   |
| Institucional       Institucional       Institucional<                                                                                                    |                            | unipa                | Alegreto - Bagé - Caçapava do Sul -                                                                                                    | Dom Pedrito                | Editar Recor          | rtar Coniar Colar |
| institucional       Salvar página como         inical       Ancial         Universidade       Apoia fisculação Estudanti, domutifizar fisculação Estudanti, domutifizar fisculação Estudanti pode mutifizar fisculação Estudanti pode mutifizar fisculação Estudave Estudare                                                                                                    |                            | Universidade Fed     | stal do Pampa São Borja - São Gabriel - Uruguelan                                                                                                | a Santana do Livramento    | Zoom                  | - 100% + <b>F</b> |
| institucional       Inscrições ao Programa de<br>Apoio à Instalação Estudantil<br>podem utilizar ficha<br>impersia       Apoio à Instalação Estudantil<br>podem utilizar ficha<br>impersia       Inscrições ao Programa de<br>Apoio à Instalação Estudantil<br>podem utilizar ficha<br>impersia       Inscrições ao Programa de<br>Apoio à Instalação Estudantil<br>podem utilizar ficha<br>impersia       Inscrições ao Programa de<br>Apoio à Instalação Estudantil<br>podem utilizar ficha<br>impersia       Inscrições ao Programa de<br>Apoio à Instalação Estudantil<br>podem utilizar ficha<br>impersia       Inscrições ao Programa de<br>Apoio à Instalação Estudantil<br>podem utilizar ficha impersia       Inscrições ao Programa de Apoio à<br>Instalação Estudantil podem<br>Utilizar ficha impersia       Inscrições ao Programa de Apoio à<br>Instalação Estudantil podem<br>Utilizar ficha impersia       Instalação Estudantil podem<br>Utilizar ficha impersia       Instalação Estudantil podem<br>Utilizar ficha impersia       Instalação Estudantil podem<br>Utilizar ficha impersia       Instalação Estudantil podem<br>Utilizar ficha impersia       Instalação Estudantil podem<br>Utilizar ficha impersia       Instalação Estudantil podem<br>Utilizar ficha impersia       Instalação Estudantil podem<br>Utilizar ficha impersia       Instalação Estudantil podem<br>Utilizar ficha impersia       Instalação Estudantil podem<br>Utilizar ficha impersia       Instalação Estudantil via de<br>Estudantil via de<br>Utilizar ficha impersia       Instalação Estudantil via de<br>Estudantil via de<br>Estudantil via de Estudantil via de<br>Estudantil via de Estudantil via de<br>Estudantilizar focia Impersia       Instalação Estudantil via de<br>Estudantili via de<br>Estudantili via de<br>Estudantili via de<br>Estudantili via de<br>Estudantili via de<br>Estudantili via de<br>Estudantili via de<br>Estudantili via de<br>Estudantili via de<br>Estudantili via de<br>Estudantili via de<br>Estudantili                                                                                                    |                            |                      |                                                                                                    |                            | Caluar página como    |                   |
| Inscrições ao Programa de Apoio à Instalação Estudantil podem utilizar ficha Impressa<br>Informações o a Instalação Estudantil podem utilizar ficha Impressa<br>Retoria<br>Campus<br>Informações originame de Inscrições or Compana de Apoio à Instalação Estudantil podem Utilizar ficha Impressa<br>Informações originame de Inscrições originame de Inscrições originame de Inscrições originame de Inscrições originame de Inscrições originame de Inscrições originame de Inscrições originame de Inscrições originame de Inscrições originame de Apoio à Instalação Estudantil podem<br>Universidade Frequentes<br>Informações<br>Informações<br>Oncurreso<br>Dividas Freqüentes<br>Lichações<br>Noticias<br>Sistual do Enem<br>Inscrições ao Programa de Apoio à Instalação Estudantil podem<br>Inscrições ao Programa de Apoio à Instalação Estudantil podem<br>Inscrições ao Programa de Apoio à Instalação Estudantil podem<br>Aperta seleção para Instalação Estudantil vio até<br>de Inscrições ao Programa de Apoio à Instalação Estudantil vio até<br>Inscrições ao Programa de Apoio à Instalação Estudantil vio até<br>de Inscrições ao Programa de Apoio à Instalação Estudantil vio até<br>Inscrições ao Programa de Apoio à Instalação Estudantil vio até<br>Inscrições ao Programa de Apoio à Instalação Estudantil vio até<br>de Inscrições ao Programa de Apoio à Instalação Estudantil vio até<br>Inscrições ao Programa de Apoio à Instalação Estudantil vio até<br>Inscrições para Especialização em Culturas, Cidades e Fronteiras<br>Inscrições para Especialização em Culturas, Cidades e Fronteiras<br>Inscrições para Especialização em Culturas, Cidades e Fronteiras<br>Inscrições para Inscrições or Programa de Apoio A Instalação Estudantil vio até<br>de Inscrições para Despecialização em Culturas, Cidades e Fronteiras<br>Inscrições para Inscrições or Programa de Apoio A Instalação Estudantil vio até<br>Inscrições para Inscrições or Programa de Apoio A Instalação Estudantil vio até<br>Inscrições para Inscrições or Programa de Apoio A Instalação Estudantil vio até<br>Inscrições para Inscrição e Culturas, Cidades e Fronteiras<br>Inscriçõ |                            |                      |                                                                                                    |                            | Burgar                | Chi               |
| Apoio a Instalação Estudantil<br>Universidade<br>Conselhos Superiores       Apoio a Instalação Estudantil<br>Impressa       Impressa       Impressa </td <td></td> <td>Institucional</td> <td>Inscrições ao Programa de</td> <td>pesquisar</td> <td>Imprimir</td> <td></td>                                                                                                    |                            | Institucional        | Inscrições ao Programa de                                                                                                    | pesquisar                  | Imprimir              |                   |
| Universidade       podem fullizar ficha         Conselhos Superiors       A Pró-Retoria de Assuntos Estudantis         Reitoria       Campus         Informações       Informações         Informações       Informações         Informações       Instalaçõe Searal de Apoio à Instalação Estudanti pode         Index ação estatema de Apoio à Instalação Estudanti pode       Biblioneco         Dovementos       Universidade rederal de Apoio à Instalação Estudanti pode         Dividas Freqüenter       Instrições ao Programa de Apoio à Instalação Estudanti pode         Doumentos       Instrições ao Programa de Apoio à Instalação Estudanti pode         Dividas Freqüenter       Instrições ao Programa de Apoio à Instalação Estudanti pode         Licitações       - Candidatos podem concorrer a vagas na UNIPAHPA apenas con a         Rescrições ao Programa de Apoio à Instalação Estudanti Voa de Cando de Supera de Apoio à Instalação Estudanti Voa de Cando de Supera de Apoio a Instalação Estudanti Voa de Cando de Supera de Apoio à Instalação Estudanti Voa de Cando de Supera de Apoio a Instalação Estudanti Voa de Cando de Supera de Apoio a Instalação Estudanti Voa de Cando de Supera de Apoio a Instalação Estudanti Voa de Cando de Supera de Apoio a Instalação Estudanti Voa de Cando de Supera de Apoio a Instalação Estudanti Voa de Cando de Supera de Apoio a Instalação Estudanti Voa de Cando de Supera de Apoio a Instalação Estudanti Voa de Cando de Supera de Apoio a Instalação Estudanti Voa de Cando de Supera de Apoio a Instalação Estudanti Voa de Cando de Supera de Apoio a Instalação Estudan                                                                                                    |                            | Inicial              | Apoio a Instalação Estudantil                                                                                                    | OK                         | Ferramentas           |                   |
| Conselino Superiores       Alfré-Retoria de Asuntos Estudantes         Retoria       Conselino Superiores         Retoria       Conselino Superiores         Retoria       Conselino Superiores         Informações       Informações         Informações       Informações         Graduação       Insalação Estudante         Documentos       Insalação Estudante         Dividas Preqüentes       Insalação Estudante         Lichações       Insalação Estudante         Noticias       Aleria asleção parte al dopio à Instalação Estudante         Dividas Preqüentes       Inscrições ao Programa de Apoio à Instalação Estudante         Lichações       Aleria asleção Estudante         Noticias       - Condidatos podem concorrea vagas na UNIPAMPA apenas com a         Aleria asleção programa de Apoio à Instalação Estudante       Sivente de laimagé         Lichações       - Condidatos podem concorrea vagas na UNIPAMPA apenas com a         Noticias       - Inscrições pare Especialização em Culturas, Cidades e Fronteiras         Inscrições pare Especialização de da 27       Entrasporêncic         Moticias       - Inscrições pare Especialização em Culturas, Cidades e Fronteiras         Intervences       - Inscrições pare Especialização em Culturas, Cidades e Fronteiras         Intervences       - Inscrições pa                                                                                                    |                            | Universidade         | podem utilizar ficha                                                                                                    |                            |                       |                   |
| Reitoria       A Póř-Reitoria de Assuntos Estudantis         Campus       Comunitária (PARC) dia         Informações       Informações         Informações       Instalção E         Graduação       Peise mais         Documentos       Distanci facia presso         Documentos       Interrições ao Programa de Apoio à Instalação E.studantil pode         Dividas Freqüentes       - Instrições ao Programa de Apoio à Instalação E.studantil pode         Dividas Freqüentes       - Instrições ao Programa de Apoio à Instalação E.studantil pode         Dividas Freqüentes       - Instrições ao Programa de Apoio à Instalação Estudantil pode         Dividas Freqüentes       - Adémicos da Unipampa participara do II (IFV SS)         Noticias       - Instrições ao Programa de Apoio à Instalação Estudantil vão dato         Noticias       - Instrições ao Programa de Apoio à Instalação Estudantil vão dato         Diatações       - Adémicos da Unipampa participara do II (IFV SS)         Noticias       - Instrições ao Programa de Apoio à Instalação Estudantil vão dato         Instrições o Programa de Apoio à Instalação Estudantil vão dato       Instrições ao Programa de Apoio à Instalação Estudantil vão dato         Instrições o Programa de Apoio à Instalação Estudantil vão dato       Instrições ao Programa de Apoio à Instalação Estudantil vão dato         Instrições o Programa de Apoio à Instalação Estudantil vão d                                                                                                    |                            | Conselhos Superiores | Impressa III                                                                                                    | Acadêmico                  | Histórico             |                   |
| Campus       Polininaidade Federal do Pampa<br>Informa que o sistema de inacriçãos<br>Informa que o sistema de inacriçãos<br>Instalação Est       Internectional<br>Policitação Est       Pater logine m Chrome       Opçães<br>Sobre Google Chrome         Podo-Graduação       Instalação Est       Biblioneo<br>Web       Biblioneo<br>Web       Sobre Google Chrome         Documentos       Documentos       Instalação Estudantil pode<br>Endereos       Biblioneo<br>Web       Sobre Google Chrome         Dividas Prequênces       - Instrições ao Programa de Apoio à Instalação Estudantil pode<br>Endereos       Sobre Google Chrome       Ajuda         Noticias       - Instrições ao Programa de Apoio à Instalação Estudantil pode<br>Endereos       Sobre Google Chrome       Sobre Google Chrome         Noticias       - Instrições ao Programa de Apoio à Instalação Estudantil Pode<br>Endereos       Sobre Google Chrome       Sobre Google Chrome         Noticias       - Instrições ao Programa de Apoio à Instalação Estudantil Voi da té<br>dia 17       Sobre Editais       Sobre Chrome         Sisu and é Informaçõe       - Candidatos podem concorrer a vagas na UNIPAMPA apenas con<br>a Inguarão vão até o dia 27       Sobre Editais       Sobre Editais         Ventos Estudantil Voi da té<br>dia 17       - Encefções para Especialização em Culturas, Cidades e Fronteiras<br>em Jaguarão vão até o dia 27       Sobre Editais       Sobre Editais         Ventos Editais       - Endereos       - Instalação Estudantil Voio de lo<br>dia 17                                                                                                    |                            | Reitoria             | A Pró-Reitoria de Assuntos Estudantis                                                                                                    | Postal da - Â              | Downloads             |                   |
| Informações<br>Graduação<br>Graduação<br>Graduação<br>Graduação<br>Documentos<br>Dividas Pregientes<br>Lichações<br>Noticias<br>Stru 2012<br>Extravestibular<br>Útimos Arquivos<br>Endereços                                                                                                    |                            | Campus               | Universidade Federal do Pampa                                                                                                    | Aluno                      | Fazer login em Chrome |                   |
| Intromações       contine ao Programa de Apoio à       Sobre Google Chrome         Pás-Graduação       Palaia mais       Bolicetor       Auda         Pás-Graduação       Palaia mais       Bolicetor       Mais         Concursos       Utimas embidiant       Eventos e Editats       Eventos e Editats         Documentos       Utimas embidiant       Auda traditoria podem concorrera vagas na UNIPAMPA apenas com a nota do Enem       Site a de Informação         Noticas       Audadoss podem concorrera vagas na UNIPAMPA apenas com a nota do Enem       Sitem de Informação       Sitem de Informação         Noticas       Exerções ao Programa de Apoio à Instalação Estudantil vão ato in nota do Enem       Sitem de Informação       Sitem de Informação         Stata seleção para bolisistas de extensão no Campus Bagé       Acadêmicos da Unipampa participaram do III EV RS       Sitem de Informação         Stata vestebular       Instrições para Especialização em Culturas, Cidades e Fronteiras       Sitem de Informação       Sitem de Informação         Vitimos Arquivos       Instrições para Especialização em Culturas, Cidades e Fronteiras       Sitem de Informação       Sitem de Informação         Útimos Arquivos       Instrições para Especialização em Culturas, Cidades e Fronteiras       Sitem de Informação       Sitem de Informação         Útimos Arquivos       Instrucias       Instrições para Especialização em Culturas,                                                                                                    |                            | lafarmenter.         | informa que o sistema de inscrições                                                                                                    |                            | Opções                |                   |
| Graduação       Instalação E       Ajuda         Pás-Graduação       Fleis mais       Bolinezo       Ajuda         Concursos       Otimas noticias:       Sair         Documentos       - Instrições ao Programa de Apoio à Instalação Estudantil podem       Eventos e Editais         Dividas Preçibenes       - Candidates podem concorrer a vagas na UNIPAMPA apenas com a       Sair         Licitações       - Candidates podem concorrer a vagas na UNIPAMPA apenas com a       Sire         Noticas       - Acadêmicos da Unipampa participaram do III EV KS       Sire televisto, Explainto de Informação para Especialização em Culturas, Cidades e Fronteiras         Estra vestribular       - Instrições para Especialização em Culturas, Cidades e Fronteiras       Sire otemator de Bultona de Estudantil Vao ato de Decembra de Cando ato de Cando ato de                                                                                                    |                            | Informações          | online ao Programa de Apoio à                                                                                                    |                            | Sobre Google Chrome   |                   |
| Påe-Gradugõo     P Leis mais     Veb Ve       Concursos     Útimas enticiaset     Sair       Documentos     • Inscrições ao Programa de Apoio à Instalação Estudantil podem     Eventos e Editais       Dividas Pregientes     • Candidatos podem concorre a vagas na UNIPANPA apenas con a<br>nota do Enem     Sair       Noticias     • Candidatos podem concorre a vagas na UNIPANPA apenas con a<br>nota do Enem     Sair       Noticias     • Candidatos podem concorrer a vagas na UNIPANPA apenas con a<br>nota do Enem     Sair a transportante       Noticias     • Candémicos da Unipampa participaram do III EVI SS<br>dia 17     Sair heiteristo de laforação<br>dia 17       Extravestitular     • Inscrições para Especialização em Culturas, Cidades e Fronteiras<br>em Jaguarão vão até o dia 27     Sair heiteristo<br>de Botodo<br>Endereços                                                                                                    |                            | Graduação            | Instalação Es                                                                                                    | Biblioteca 🔊               | Ajuda                 |                   |
| Concursos     Ultimas moticias:     Jail       Documentos     Discrições ao Programa de Apoio à Instalação Estudantil podem<br>utilizar ficha impressa     Eventos e Editais       Dividas Preglentes     Cadêmicos do Unipampa participaram do III EV RS     Eventos e Editais       Noticas     - Acadêmicos da Unipampa participaram do III EV RS     Sistema de Informação<br>para holisadação estudantil vão ate<br>do 17       SISU 2012     - Inscrições para Especialização em Culturas, Cidades e Fronteiras<br>Utimos Arquivos     - Inscrições para Especialização em Culturas, Cidades e Fronteiras<br>do 27       Utimos Arquivos     Mais Noticias     - Inscrições para Especialização em Culturas, Cidades e Fronteiras<br>do 27       Utimos Arquivos     Mais Noticias     - Inscrições para Especialização em Culturas, Cidades e Fronteiras<br>do 27       Utimos Arquivos     Mais Noticias     - Inscrições para Especialização em Culturas, Cidades e Fronteiras<br>do 2005       Endereços     - Uconstinácio do Docenzo parto     - Ederejos                                                                                                    |                            | Pós-Graduação        | ▶Lela mals                                                                                                    | Web V                      | Cair                  |                   |
| Documentos       - Iniscrições ao Programa de Apoio a Inistaição Estudiantil poder         Documentos       - Iniscrições ao Programa de Apoio a Inistaição Estudiantil poder         Dividas Freqüentes       - Matria ficia impressa         Natioas       - Acadêmicos da Unipampa participaram do III EV RS         Natioas       - Acadêmicos da Unipampa participaram do III EV RS         SISU 2012       - Matria eleção para Especialização em Culturas, Cidades e Fronteiras         Extravestibular       - maguarão vão até o dia 27         Últimos Arguivos       Mais Noticias         Endereços       - Matria Noticia do Docernado um oto do Ender                                                                                                    |                            | Concursos            | Últimas notícias:                                                                                                    |                            | 3011                  |                   |
| Dúvidas Prequentes <ul> <li>Candidatos podem concorrer a vagas na UNIPAMPA apenas com a<br/>do Enem<br/>do Enem</li></ul>                                                                                                    |                            | Documentos           | <ul> <li>Inscrições ao Programa de Apoio a Instalação Estudantil podem<br/>utilizar ficha impressa</li> </ul>                                    | Eventos e Editais          |                       |                   |
| Licitações       - Aberta seleção para bolsistade extensão no Campus Bagé         Notcias       - Acadêmicos da Unipampa participaram do III ETV 85         Situ 2012       - Inscrições ao Programa de Apoio à Instalação Estudantil vão até         Situ 2012       - Inscrições para Especialização em Culturas, Cidades e Fronteiras         Extravestibular       - Inscrições para Especialização em Culturas, Cidades e Fronteiras         Útimos Arquivos       Mais Noticias         Endereços       - UComitiónio do Docemulate en store                                                                                                    |                            | Dúvidas Freqüentes   | Candidatos podem concorrer a vagas na UNIPAMPA apenas com a<br>nota do Enem                                                                      |                            |                       |                   |
| Noticias     - Academicos da Unipampa participaram do III EV KS       Inscrições ao Programa de Apoio à Tistalação Estudantil vão até       SISU 2012       Extravestibular       Utimos Arquivos       Endereços                                                                                                    |                            | Licitações           | <ul> <li>Aberta seleção para bolsistas de extensão no Campus Bagé</li> </ul>                                                                     | Sistema de Informação      |                       |                   |
| SISU 2012     dia 17     table 212/E030       Extravestibular     Inscrições para Especialização em Culturas, Cidades e Fronteiras<br>em Jaguarão vão até o dia 27     Contrologiados Greet<br>dubitos Arquivos       Útimos Arquivos     Mais Noticias     Portal da<br>Transparência                                                                                                    |                            | Notícias             | <ul> <li>Acadêmicos da Unipampa participaram do III EIV RS</li> <li>Inscrições ao Programa de Apoio à Instalação Estudantil vão até o</li> </ul> | para Projetos de Pesquisa, |                       |                   |
| Extravestibular en Unitarias, Lidodes e Proliteiras en de la constructiva en Contectarias en alguarás vido al é o día 27<br>Ultimos Arquivos Mais Noticias Portal da Endereços IL Constructivas en constructivas en c                                                                  |                            | SISU 2012            | dia 17<br>- Jassie for para Especializza (e on Culturas, Cidados o Espectairas                                                                   | Ensino e Extensão          |                       |                   |
| Útimos Arquivos Mais Noticias Portel do<br>Endereços III Comitión do Docempola entre 100 fines 100                                                                                                    |                            | Extravestibular      | em Jaguarão vão até o dia 27                                                                                                    | Controladoria-Geral        |                       |                   |
| Endereços Transparência                                                                                                    |                            | Últimos Arquivos     | Mais Notícias                                                                                                    | Portal da                  |                       |                   |
| U Cominóxia da Docanuala entre literia (Distante da Carta da Carta da Carta da Carta da Carta da Carta da Carta                                                                                                    |                            | Endereços            |                                                                                                    | Transparência              |                       |                   |
|                                                                                                    |                            |                      | Il Cominário do Doconvolutimato directional de                                                                                                   |                            |                       |                   |
|                                                                                                    |                            |                      | Práticas Docentes em Constructione en la constructione                                                                                           |                            |                       |                   |
| Práticas Docentes em Comprucipina Comprusional de la comprusión de la comprusión de la compru                                                                                                    |                            |                      | realidades e perspectiva: SISU                                                                                                    | uni>ersia                  |                       |                   |
| Práticas Docentes em Constructions SSU UNI>ersia                                                                                                    |                            |                      | 30: 0110                                                                                                    |                            |                       |                   |
| Práticas Docentes em ComstruciPto Siguina Uni>ersia                                                                                                    |                            |                      | • •                                                                                                    |                            |                       |                   |
| Práticas Docentes en Constructor Siguration Uni>ersia                                                                                                    |                            |                      |                                                                                                    |                            |                       |                   |
| Práticas Docentes en Constructor SISU UNI>ErSia                                                                                                    |                            |                      |                                                                                                    |                            |                       |                   |
| Práticas Docentes em ComstruciPto Siguina Uni>ersia                                                                                                    |                            |                      |                                                                                                    |                            |                       |                   |
| Práticas Docentes em ConstructPro Sigura uni>ersia<br>realidades e perspectiva:<br>                                                                                                    |                            |                      |                                                                                                    |                            |                       |                   |
| Práticas Docentes em ComstruciPto Signatura Provincial de la perspectiva de la perspectiva de la persp                                                                     |                            |                      |                                                                                                    | Tanas Proposition Brown    |                       |                   |

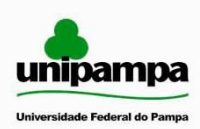

Universidade Federal do Pampa – Unipampa

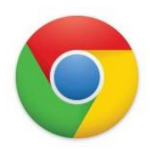

Núcleo de Tecnologia de Informação e Comunicação

2 – No menu Opções à esquerda, selecionar "Configurações avançadas", depois clicar em "Alterar configurações de Proxy...", conforme imagem abaixo.

| ← → C <sup>©</sup> chrome://settir | Opções - Configurações<br>Igs/advanced | av. ×                                                                                                    | - · · · · · · · · · · · · · · · · · · · |
|------------------------------------|----------------------------------------|----------------------------------------------------------------------------------------------------|-----------------------------------------|
| Opcões                             | Configurad                             | :ões avancadas                                                                                                    |                                         |
| Opções de pesquisa                 | Privacidade                            | Configurações de conteúdo                                                                                                    |                                         |
| Básicas                            |                                        | O Google Chrome pode usar serviços da web para meinorar sua experiencia de navegação.<br>Como opção, você pode desativar esses serviços. <u>Saiba mais</u>                                                                                                    |                                         |
| Coisas pessoais                    |                                        | 🕑 Utilizar um serviço da web para ajudar a solucionar erros de navegação                                                                                                    |                                         |
| Configurações avançadas            |                                        | Utilizar um serviço de previsão para ajudar a preencher pesquisas e URLs digitados na barra de endereço                                                                                                    |                                         |
| Extensões                          |                                        | Prever ações da rede para aprimorar o desempenho do carregamento da página                                                                                                    |                                         |
|                                    |                                        | <ul> <li>Auxar proteção contra prisining e maiware</li> <li>Enviar automaticamente estatísticas de uso de relatórios de erros ao Google</li> </ul>                                                                                                    |                                         |
| T                                  | Conteúdo web                           | Tamanho da fonte:     Médio     Personalizar fontes       Zoom da página:     100%     Image: Comparison of the second second s |                                         |
|                                    |                                        | Configurações de idiomas e do corretor ortográfico                                                                                                    | E                                       |
|                                    | Rede                                   | O Google Chrome está usando as configurações de proxy do sistema do seu computador para se conectar à rede.<br>Alterar configurações de proxy                                                                                                    |                                         |
|                                    | Traduzir                               | ✓ Sugerir a tradução das páginas que não estão em um idioma que eu conheça                                                                                                    |                                         |
|                                    | Downloads                              | Local de download: C:\Users\micheliserhardt\Downloads Alterar                                                                                                    |                                         |
|                                    |                                        | Perguntar onde salvar cada arquivo antes de fazer download<br>Você optou por abrir alguns tipos de arquivo automaticamente depois do download.                                                                                                    |                                         |
|                                    |                                        | Limpar configurações de abertura automática                                                                                                    |                                         |
|                                    | HTTPS/SSL                              | Gerenciar certificados                                                                                                    |                                         |
|                                    |                                        | ✓ Verificar revogação do certificado do servidor                                                                                                    |                                         |
|                                    | Google Cloud<br>Print                  | Google Cloud Print permite acessar as impressoras deste computador a partir de qualquer lugar. Faça login para ativar.                                                                                                    |                                         |

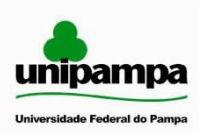

Universidade Federal do Pampa – Unipampa

9

Núcleo de Tecnologia de Informação e Comunicação

3 – Na tela Opções da Internet, selecionar a aba "Conexões". Após, selecionar a opção "Configurações de LAN".

| Geral         Segurança         Pri           Conexões         Programas           Vera configurar uma conexão com a<br>Internet, clique em Configurar.         Configurações de rede dial-up e de rede virtua           Configurações de rede dial-up e de rede virtua         Escoha Configurações se precisar configurar or<br>censidor provu para uma conexão | vacidade Conteúdo<br>Avançadas<br>Configurar<br>I privada<br>Adicionar VPN<br>Remover<br>um Configurações                                                                                                    |
|----------------------------------------------------------------------------------------------------|----------------------------------------------------------------------------------------------------|
| Conexões Programas Para configurar uma conexão com a Internet, clique em Configurar. Configurações de rede dial-up e de rede virtua Escolha Configurações se precisar configurar o reacidor provu para uma conexão                                                                                                    | Avançadas Configurar I privada Adicionar Adicionar VPN Remover um Configurações                                                                                                    |
| Para configurar uma conexão com a<br>Internet, dique em Configurar.<br>Configurações de rede dial-up e de rede virtua<br>Escolha Configurações se precisar configurar o<br>resolutor provu para uma conexão                                                                                                    | Configurar I privada Adicionar Adicionar VPN Remover um Configurações                                                                                                    |
| Escolha Configurações se precisar configurar o                                                                                                    | Adicionar VPN<br>Adicionar VPN<br>Remover<br>um Configurações                                                                                                    |
| Escolha Configurações se precisar configurar o                                                                                                    | Remover                                                                                                    |
| Escolha Configurações se precisar configurar u                                                                                                    | um Configurações                                                                                                    |
| service proxy para ana conexao.                                                                                                    |                                                                                                    |
| Nunca discar uma conexão                                                                                                    |                                                                                                    |
| Discar sempre que não houver uma conex                                                                                                    | ão de rede                                                                                                    |
| Sempre discar a conexão padrão                                                                                                    |                                                                                                    |
| Padrão atual: Nenhuma                                                                                                    | De drão                                                                                                    |
| Configurações da Rede Local (LAN)                                                                                                    |                                                                                                    |
| As configurações de rede local não se aplicam a<br>conexões dial-up. Escolha Configurações acima<br>para configurações dial-up.                                                                                                    | a Configurações da LAN                                                                                                    |
|                                                                                                    | Nunca discar uma conexão     Discar sempre que não houver uma conex     Sempre discar a conexão padrão     Padrão atual: Nenhuma     Configurações da Rede Local (LAN)     As configurações da Rede Local (LAN)     As configurações da Rede Local Configurações adme para configurações dial-up. |

4 – Na tela que abrir, selecionar a opção "Usar um servidor proxy para rede local". Depois, preencher os dados abaixo:

| Endereço: userproxy.unipampa.edu.br<br>Porta: 3128 | Configurações da Rede Local (LAN)                                                                                                    |
|----------------------------------------------------|----------------------------------------------------------------------------------------------------|
| A tela deve ficar conforme a imagem ao lado.       | Configuração automática<br>A configuração automática poderá substituir as configurações<br>manuais. Para usar as configurações manuais, desabilite a<br>configuração automática.<br>Detectar automaticamente as configurações<br>Usar script de configuração automática |
|                                                    | Endereço:<br>Servidor proxy<br>Usar um servidor proxy para a rede local (estas configurações não<br>se aplicam a conexões dial-up ou VPN).                                                                                                    |
|                                                    | Endereço: nipampa.edu.br Porta: 3128 Avançadas                                                                                                    |
|                                                    | OK Cancelar                                                                                                    |

Ao final, basta clicar em "ok" sucessivamente, até que o Google Chrome retorne à sua tela inicial de navegação.